## **07 Business Performance Analytical Charts**

22. ID22: 75 | 22: 22: 22: Tue, Nov 14, 2017 3:59 PM

## ChartEazy\_

SoldEazy provides users with 3 types of data analysis: Traffic, Sale, and SKU. With the data, users are empowered to adjust the marketing strategy.

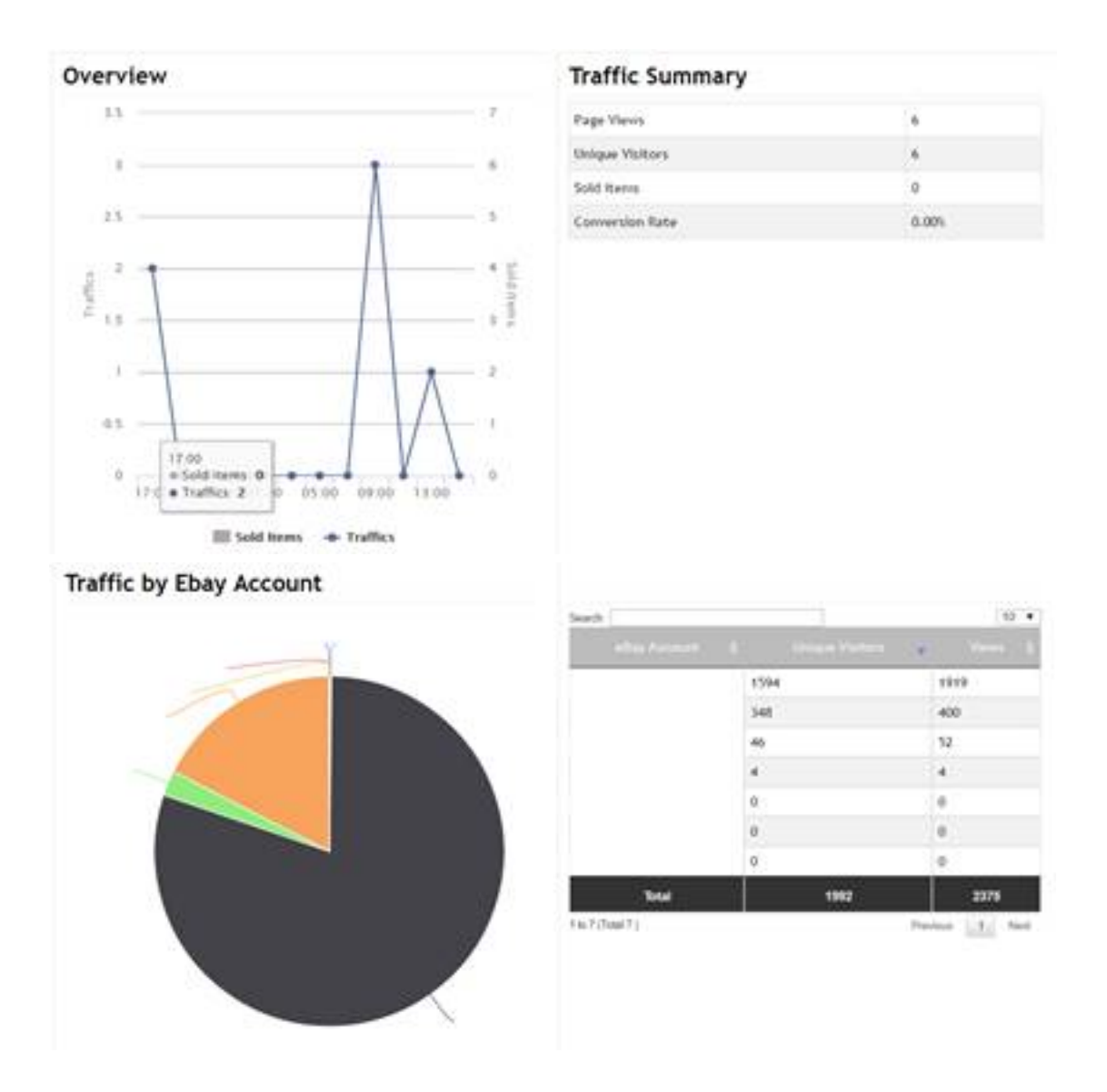

| ChartEazy<br>Designer<br>Scheduler<br>Job Manager                           | <b>0</b>                                                                                      |                                                                                                    |                                                                                                    |                                                                                                    |
|-----------------------------------------------------------------------------|-----------------------------------------------------------------------------------------------|----------------------------------------------------------------------------------------------------|----------------------------------------------------------------------------------------------------|----------------------------------------------------------------------------------------------------|
| Designer<br>Scheduler<br>Job Manager                                        |                                                                                               |                                                                                                    |                                                                                                    |                                                                                                    |
| Scheduler<br>Job Manager                                                    |                                                                                               |                                                                                                    |                                                                                                    |                                                                                                    |
| Job Manager                                                                 |                                                                                               |                                                                                                    |                                                                                                    |                                                                                                    |
| Only Advanced                                                               |                                                                                               |                                                                                                    |                                                                                                    |                                                                                                    |
| Role Manager                                                                |                                                                                               |                                                                                                    |                                                                                                    |                                                                                                    |
| User Manager                                                                |                                                                                               |                                                                                                    |                                                                                                    |                                                                                                    |
| search for the required                                                     | l information by                                                                              | selecting differer                                                                                                    | nt criteria. Click the                                                                                                    | <search> button.</search>                                                                                                    |
|                                                                             |                                                                                               |                                                                                                    |                                                                                                    |                                                                                                    |
| Sales SKU<br>Range: Last 24 hours La                                        | Custom Ch<br>ast 7 days Last 30                                                               | days Last 60 days                                                                                                    |                                                                                                    |                                                                                                    |
|                                                                             |                                                                                               |                                                                                                    |                                                                                                    |                                                                                                    |
|                                                                             |                                                                                               |                                                                                                    |                                                                                                    |                                                                                                    |
| ories are provided:                                                         |                                                                                               |                                                                                                    |                                                                                                    |                                                                                                    |
| gories are provided:<br>ic: You can have a traf                             | fic summary of                                                                                | different accounts                                                                                                    | and sites                                                                                                    |                                                                                                    |
| gories are provided:<br>ic: You can have a traf<br>Sales reports of differo | fic summary of<br>ent accounts and                                                            | different accounts<br>I sites are available                                                                                                    | and sites                                                                                                    |                                                                                                    |
|                                                                             | search for the required<br>te that only data in the<br>azy (Free un<br>Sales SKU<br>sales SKU | search for the required information by<br>te that only data in the last 24 hours,7<br><b>azy (Free until Jun 30</b><br><b>3</b><br><b>4</b><br><b>5ales SKU Custom Cf</b><br><b>e Range: Last 24 hours Last 7 days Last 30</b> | search for the required information by selecting differer<br>te that only data in the last 24 hours,7 days and 30 days a<br>azy (Free until Jun 30, 2017)<br>2 3 4<br>Sales SKU Custom Chart<br>e Range: Last 24 hours Last 7 days Last 30 days Last 60 days | search for the required information by selecting different criteria. Click the<br>te that only data in the last 24 hours,7 days and 30 days are available.<br><b>azy (Free until Jun 30, 2017)</b><br><b>3 4</b><br>Sales SKU Custom Chart<br>e Range: Last 24 hours Last 7 days Last 30 days Last 60 days |

-

I.

II.

accounts, you may enter an SKU here. The report will be generated a day later.

| Chart Type     | Traffic             |       |
|----------------|---------------------|-------|
| Chart Title:   | SKU                 |       |
| De             | ta Search Criteria  |       |
| eBay Account:  | Chicose a shop      |       |
| ellay Site     | Choose a site       |       |
| T the          |                     |       |
| Listing Format |                     | •     |
| Duration:      | Guine               | •     |
| 5802           | MV0100-60-0-7E MB00 | 08-BL |

III.

The system displays various analytical charts. Charts are on the left and detailed data is on the left.

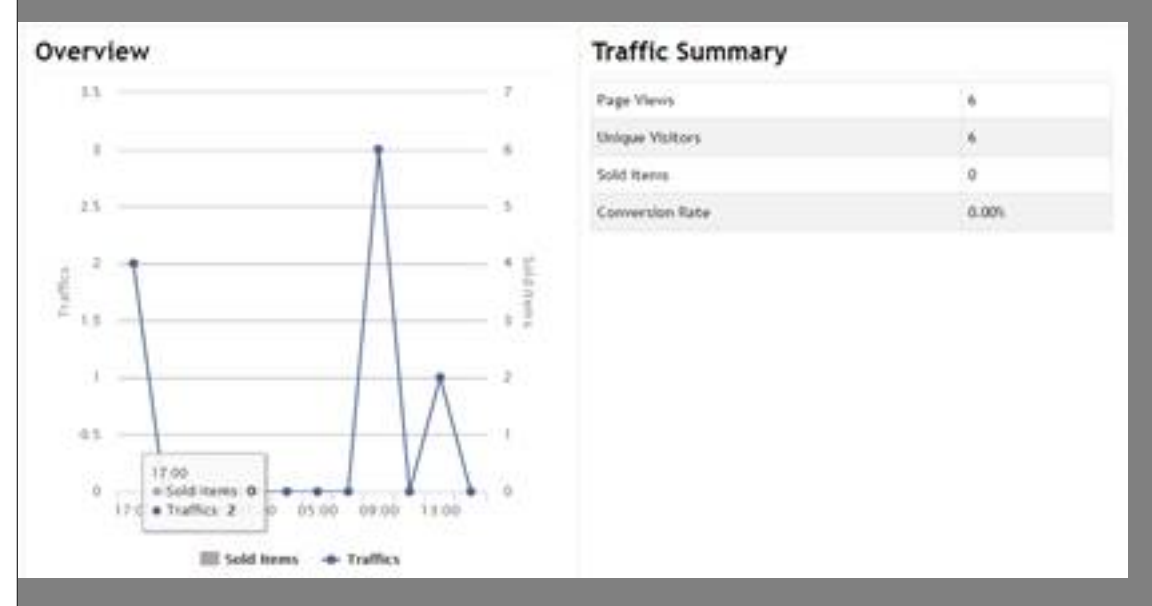

IV.

You may also find the analysis for every eBay account and site and know your business in different aspects

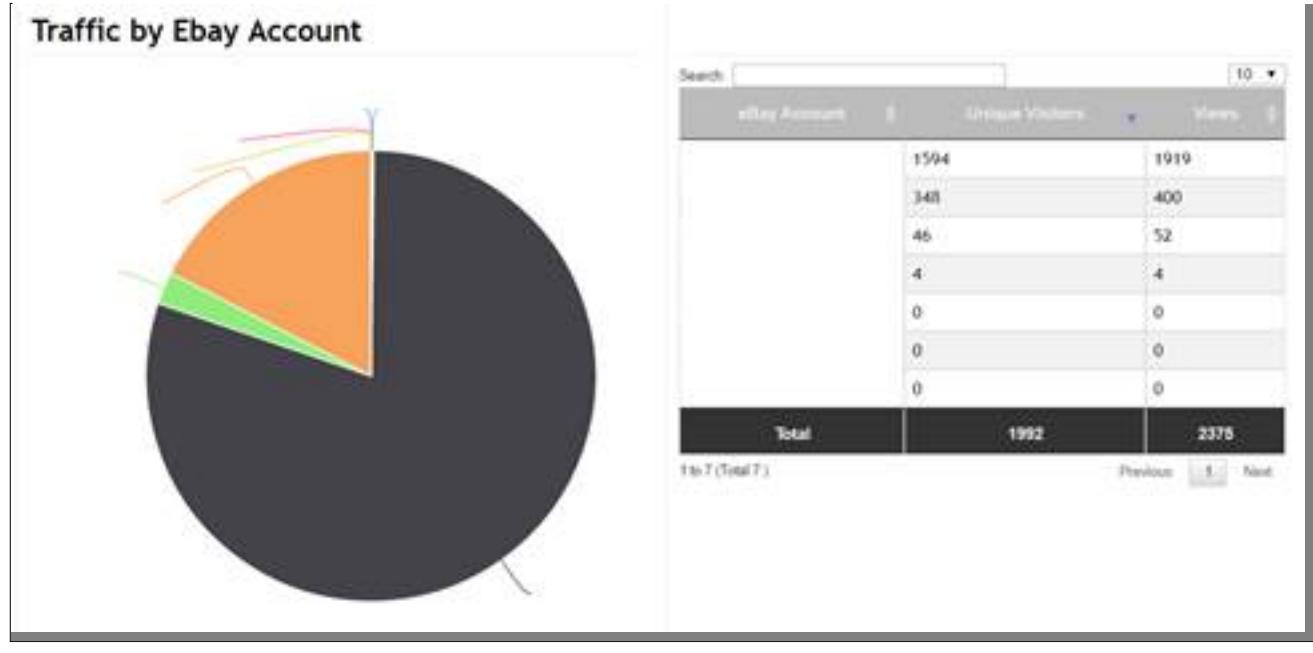

\*\* END \*\*

22. Holistic Tech - Tue, Nov 14, 2017 3:59 PM. 22. 2017 3:46 2

**?**[**?**]**URL**: https://www.soldeazy.com/support/article.php?id=75